#### Dear Students,

Wish you all the best for your forthcoming examination.

As notified from time to time, May June 2022 exam will be held in physical mode so I advice all the students to fill exam form within the given time frame. It has come to our notice that many students have not yet filled the exam form which is a serious issue.

Please note that question paper will be printed only for those who fill the examination form by the last date. Students who don't fill-up the exam form by April 19, 2022 (extended date) will not be able to sit in the exam. Even if you have planned to sit in the second phase of exam you have to fill the form before this deadline.

Exam form filling at a later stage will not be possible, so fill your exam form immediately even if your semester III or V result is awaited.

When we say SLC portal, it means the website

#### https://slc.uod.ac.in/

Filling examination form is a two step process on SLC portal. First you have to select your correct course(s) which you were taught in the college/department and second fill examination form in the same course(s) (including ER/Improvement). Ex-students course(s) are already selected, just fill exam form and submit fee.

Once you login to you SLC portal you will find a yellow strip which is having links for both. Fill both the forms and complete it by paying the examination fee.

Also check there will be status mentioned at the bottom saying 'Submitted' when you are finished doing all this.

Now once your college verify your examination form. This will change the status to 'Verified'. All are requested to get the examination form verified from college as soon as possible. This verified status only will allow you to give exam as per your eligibility and choice.

Once fee payment is done, it may take 72 hours to reflect the payment status on your SLC portal dashboard. If you have payment receipt, and status remains same (means unpaid), keep the payment receipt and

1. On your SLC portal dashboard click on link Student on left side under that click Fee.

2. Select All Transactions.

3. You will find 'Check Status' button for payments. Click to check Successful Payments. If PG Transaction Column is 'NA' then go for the payment again preferably with different bank/payment process.

4. If the PG Transaction column shows bank transaction id and in the next column the date and time. then go to you examination form and check the payment details at the bottom.

5. Even if the form is asking for payment and you have the payment receipt keep that with you because all such forms will be processed through concerned college.

Please hurry up and fill-up your form. If facing any problem contact your college office.

Not filling exam form in given time may cost you a year.

I, once again advise you to fill your exam form immediately.

Attachment with this email are

- 1. SLC Portal for Course selection and Examination Form.
- 2. Last date extension filling of exams form for CBCS and CBCS LOCF.

Best of luck for your good future.

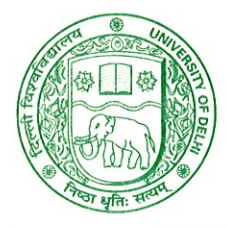

# दिल्ली विश्वविद्यालय UNIVERSITY OF DELHI

Ref. No. Exam.VII/2022/30 Dated 15<sup>th</sup> April, 2022

#### **NOTIFICATION**

Attention: Filling up examination form for Regular Students of Semester IV/VI/VIII/X of all Under Graduate (UG) & Post Graduate (PG) Programmes alongwith the Essential Repeaters, Improvement and Ex-students of Semesters II/IV/VI/VIII under CBCS & CBCS (LOCF) Scheme for the Academic Session 2021-2022.

All concerned Regular Students of Semester IV/VI/VIII/X of all Under Graduate (UG) & Post Graduate (PG) Programmes alongwith the Essential Repeaters, Improvement and Exstudents of Semesters II/IV/VI/VIII under CBCS & CBCS (LOCF) Scheme for the Academic Session 2021-2022 are hereby informed that the last date of submission of Examination Forms for the Examination to be held in May/June, 2022 is extended upto **19.04.2022** (Tuesday) by **11:55 p.m.** 

The eligible Students may fill the examination form available on the following link/portal:

#### https://slc.uod.ac.in

- 1. Login to the portal.
- Select course/paper of next even semester and submit.
- 3. Complete Examination Form and submit.

The Students are required to pay the online fee on the above link provided by the to the fees paid already students had case, Branch. In Examination from respective refunds for may request Faculty/Department/College, he/she Faculty/Department/College.

After submission of the examination form, student should keep a copy for further communication. In case of any query/discrepancy in filling the examination form, the student may contact their respective Faculty/Department/College. The Faculty/Department/College is required to verify the examination form filled by the students. Only those students, whose examination forms are verified by the respective Faculty/Department/College, shall be eligible to appear in the examination.

#### Note:

In case of students of School of Open Learning (SOL), separate provision shall be made by School of Open Learning (SOL).

O.S.D. (Examinations)

Dean (Examinations)

दिल्ली विश्वविद्यालय, मुख्य परिसर, दिल्ली-110007 (भारत) दूरभाष : 27667725/27001000; वेबसाइट : www.du.ac.in University of Delhi, Main Campus, Delhi-110007 (India) Tel. : 27667725/27001000; Website : www.du.ac.in

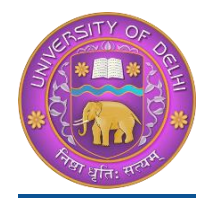

### **DU Student Portal**

# User Manual for the Course Selection and Examination Form Submission23

| Introduction                                               | 2     |
|------------------------------------------------------------|-------|
| New Student Registration (Self-Registration)               | 2-4   |
| Course Selection process                                   | 6-11  |
| Examination Form Filling (Regular and Improvement courses) | 12-14 |
| Examination Fee Submission                                 | 15-16 |

### Introduction

This document is the reference for students, for online submission of Examination form of University of Delhi through Samarth student portal (<u>https://slc.uod.ac.in</u>)

#### Login

**Step 1**: Open the <u>https://slc.uod.ac.in/</u> link, the homepage will appear as below:

| University of Delhi |                                       |  |
|---------------------|---------------------------------------|--|
|                     |                                       |  |
|                     |                                       |  |
|                     | Student Portal                        |  |
|                     | Sign In                               |  |
|                     | Username                              |  |
|                     | Enrolment Number                      |  |
|                     | Username cannot be blank.             |  |
|                     | Password                              |  |
|                     | Password                              |  |
|                     | Login New Registration Reset Password |  |
|                     |                                       |  |
| © Samarth eGov      |                                       |  |
|                     |                                       |  |
|                     |                                       |  |

In the student portal homepage, students will be able to see three (3) options as follows:

#### 1. Login

a. Already registered students can directly login using their login credentials of the portal

#### 2. New Registration

a. Students doing first-time registration have to click on the "New Registration" option to generate their login credentials

#### 3. Reset Password

a. If a student forgets his/her password they can reset it using the "**Reset password**" option.

### **New Student Registration**

Step 1. students can register themself by clicking on the "New Registration" Button,

After that, the following details need to be selected/entered by the students:

- Programme
- Name (as on ID card)
- Mode of Registration
  - Enrollment Number
  - Examination Roll Number
- Enrollment Number/ Examination Roll Number

| Registration Instructions for Students                                                                                       | Student Regist          | tration Form                     |
|----------------------------------------------------------------------------------------------------|-------------------------|----------------------------------|
| <ul> <li>Students are advised to use their own mobile and email address details for<br/>the registration process.</li> </ul> | Select<br>Programme     | 503 : Bachelor of Commerce (F2F) |
| Register with your correct University Enrolment Number. If you are not able                                                  | Name (as on ID<br>card) | DEMO                             |
| to register with your Enrolment Number please use your Examination Roll<br>Number for registration process                   | Mode of<br>Registration | Enrolment Number                 |
| Keep record of your given user name.                                                                                         | Enrolment<br>Number     | DEMO                             |
| Use a strong password.                                                                                                    |                         | Submit                           |
| I: If you're not able to register with your University Enrolment Number or Examination                                       |                         |                                  |
| II Number please contact your college/Department for assistance.                                                             |                         |                                  |

Then, click on the Submit button.

After that, a new window will appear. In that, the following details need to be entered for the new registration:

- Mobile Number
- Email Address

(These details must be correct to receive OTP via mail)

| Enter the following de   | etails to continue your registration. |
|--------------------------|---------------------------------------|
| Enter your mobile number | Enter your mobile number              |
| Enter your email address | Required Enter your email address     |
|                          | Submit                                |
| ) Samarth eGov           |                                       |
| Then, click on           | the Submit button.                    |

After successful verification of the OTP received via Mail/SMS, click on the Submit button to proceed further.

| Enter the one time password (                               | OTP) sent to your email/mobile. |  |
|-------------------------------------------------------------|---------------------------------|--|
| Enter the one time password (OTP) sent to your email/mobile | Submit                          |  |

Once OTP will be verified, students need to set a password for their login in a new window

| orpomo i        | DEMO                      |  |
|-----------------|---------------------------|--|
| Sername .       | DEMIO                     |  |
| assword         |                           |  |
|                 |                           |  |
|                 | Password cannot be blank. |  |
| onfirm Password |                           |  |
|                 |                           |  |
|                 | Submit                    |  |

Then, click on the Submit button.

#### Note: The students need to note down the username for further use.

### **Course Selection Process**

For selection of the courses, students need to follow the below mentioned steps:

**Step 1:** Login to Student Portal with valid credentials

| University of Delhi          |                                 |
|------------------------------|---------------------------------|
| Great!<br>You can login now. | ×                               |
|                              |                                 |
|                              |                                 |
|                              | Student Portal                  |
|                              | Sign In                         |
|                              | Enrolment Number                |
|                              | Password                        |
|                              | Login                           |
|                              | New Registration Reset Password |
| © Samarth eGov               |                                 |

**Step 2:** After successful login, the student will be redirected to the dashboard. Then the students need to click on to view/select the courses related to their respective programme.

| DU                              |                               | EMO |
|---------------------------------|-------------------------------|-----|
|                                 | Home / Dashboard              |     |
| ±Student ▲                      |                               |     |
| Dashboard                       | 503 : BACHELOR OF<br>COMMERCE |     |
| Profile                         |                               |     |
| 503 : Bachelor of Comme         | CLICK HERE                    |     |
| Course(s) Selection             |                               |     |
| Services                        | © Samarth eGov                |     |
| 윤Examination 🔹                  |                               |     |
| Course(s) Selection<br>Services | © Samarth eGov                |     |

Step 3: After that, a new window will appear. Here, students can view their courses and also select their courses.

| DU                                           |                   |             |               |                              |          |                            |         |                         |
|----------------------------------------------|-------------------|-------------|---------------|------------------------------|----------|----------------------------|---------|-------------------------|
| Student                                      | Home / Prog       | ramme       |               |                              |          |                            |         |                         |
| Programme                                    | 503 : E           | Bachelor of | Commerce      |                              |          |                            |         |                         |
| Course Selection<br>History Course Selection | Name              |             | DEMO          | Enrolment<br>Number <u>*</u> | DEMO     | Organizationa<br>(College) | al unit | 008: Bharati<br>College |
|                                              | Level             |             | BACHELOR      | Program Type                 | DEGREE   | Delivery Mode              | e       | Face to face            |
|                                              | Examina<br>Number | tion Roll   | DEMO          |                              |          |                            |         |                         |
|                                              | My Co             | urses       |               |                              |          |                            |         |                         |
|                                              | # Co              | de T        | ïtle          |                              |          | Tern                       | n       | Selection Session       |
|                                              | 1 52              | 051122 H    | IINDI-B       |                              |          | 1 SE                       | MESTER  |                         |
|                                              | 2 52              | 411101C F   | INANCIAL ACCO | DUNTING (PART-A &            | C)       | 1 SE                       | MESTER  |                         |
|                                              | 3 52              | 411102 B    | USINESS ORGA  | NISATION AND MAN             | IAGEMENT | 1 SE                       | MESTER  |                         |
|                                              | 4 72              | 182801 E    | NVIRONMENTA   | LSCIENCE                     |          | 1 SE                       | MESTER  |                         |
|                                              | 5 52              | 031204 E    | NGLISH LANGU  | AGE THROUGH LITE             | RATURE   | 2 SE                       | MESTER  |                         |
|                                              | 6 52              | 411201 B    | USINESS LAWS  |                              |          | 2 SE                       | MESTER  |                         |
|                                              | 7 52              | 411202 B    | USINESS MATH  | EMATICS AND STAT             | ISTICS   | 2 SE                       | MESTER  |                         |

**Step 4:** After clicking on the button, students need to select the courses from the dropdown lists. Then, click on the submit button.

| Examination | ~ | Cour           | se Sele        | ction     | Section        |                               |         |               |                      |                  |
|-------------|---|----------------|----------------|-----------|----------------|-------------------------------|---------|---------------|----------------------|------------------|
|             |   | Enrole<br>Numb | ment<br>er:    | DEMO      | Programme      | 503 : Bachelor of<br>Commerce | Session | 2021-<br>JULY | Refrence<br>Number : | Category :<br>GE |
|             |   | Course         | es Selecti     | on for Sl | EMESTER 5      |                               |         |               |                      |                  |
|             |   | S.No           | Option<br>Type | Cou       | rse Code : Cou | urse Name (Credit)            |         |               |                      |                  |
|             |   | 1              | SEC5           |           | Select         |                               |         |               |                      | ~                |
|             |   | 2              | GE5            |           | Select         |                               |         |               |                      | ~                |
|             |   | 3              | DSE-1A         |           | Select         |                               |         |               |                      | ~                |
|             |   | 4              | DSE-2A         |           | Select         |                               |         |               |                      | ~                |

Step 5: After clicking on the "Submit" button, students will be able to preview the list of selected courses.

| In that, Students can update their courses selection by clicking on | Update Course Selection | button. |
|---------------------------------------------------------------------|-------------------------|---------|
|---------------------------------------------------------------------|-------------------------|---------|

Step 6: Then, click on

Submit course selection

button to finally submit the selected course.

| DU               |                                        |                                                                         |                                     |                                                          |                                                                      |                                 |                                      |                                    | Le DE                      |  |
|------------------|----------------------------------------|-------------------------------------------------------------------------|-------------------------------------|----------------------------------------------------------|----------------------------------------------------------------------|---------------------------------|--------------------------------------|------------------------------------|----------------------------|--|
| Re-Registration  | Home / Co                              | urse Selectio                                                           | n                                   |                                                          |                                                                      |                                 |                                      |                                    |                            |  |
| Programme        | Course                                 | Course selection for 503 : Bachelor of Commerce Update Course Selection |                                     |                                                          |                                                                      |                                 |                                      |                                    |                            |  |
| Course Selection | Enroler<br>Numbe                       | nent D                                                                  | DEMO                                | Programme                                                | 503 : Bachelor of<br>Commerce                                        | Sessi                           | on 2021-<br>JULY                     | Refrence<br>Number : 200           | Category :<br>GE           |  |
|                  | Your Co                                | ourse Selec                                                             | tions                               | 5                                                        |                                                                      |                                 |                                      |                                    |                            |  |
|                  | S.No                                   | Course Co                                                               | de                                  | Name of Cou                                              | rse                                                                  |                                 | Category                             | Credits                            | Term                       |  |
|                  | 1                                      | 12033903 SOFT SKILLS ELECTIVE                                           |                                     |                                                          |                                                                      | ELECTIVE                        | 4.00                                 | 5 SEMESTER                         |                            |  |
|                  | 2                                      | 62035919                                                                |                                     | MEDIA AND COMMUNICATION SKILLS                           |                                                                      |                                 | ELECTIVE                             | 6.00                               | 5 SEMESTER                 |  |
|                  | 3                                      | 52417504                                                                |                                     | FINANCIAL REPORTING & ANALYSIS COMPULSORY                |                                                                      |                                 | 6.00                                 | 5 SEMESTER                         |                            |  |
|                  | 4                                      | 52417502                                                                |                                     | PRINCIPLES OF MARKETING (B. COM) COMPULSORY              |                                                                      |                                 |                                      |                                    | 5 SEMESTER                 |  |
|                  | Total C                                | redit                                                                   |                                     |                                                          |                                                                      |                                 |                                      | 22                                 |                            |  |
|                  | Submit<br>Please c<br>In case y<br>Upo | : YOUF COUF<br>heck and ver<br>rou are not al<br>late Course            | Se se<br>fify yo<br>ble to<br>Selec | election<br>ur course select<br>find your cours<br>ction | ction before submissio<br>se(s), please contact t<br>Submit course s | on. No r<br>the Nod<br>selectio | nodification wil<br>al Officer of yo | ll be allowed or<br>ur College/Dep | nce submitted.<br>artment. |  |

**Step 7:** A pop-up window will appear for confirmation of selected courses. On that, click on the "**OK**" button.

| DU               |                                  | slc.uod.ac.in say                                                                 | /S<br>course selectio                                   | n after submission no o                                           | changes                             |                               |                                      | <b>DEMO</b>                 |
|------------------|----------------------------------|-----------------------------------------------------------------------------------|---------------------------------------------------------|-------------------------------------------------------------------|-------------------------------------|-------------------------------|--------------------------------------|-----------------------------|
| Re-Registration  | Home /                           | your course select                                                                | ss OK to confirr<br>ion.                                | m or CANCEL to check/                                             | cnange                              |                               |                                      |                             |
| Programme        | Cour                             |                                                                                   |                                                         | Cancel                                                            | ОК                                  |                               | Update                               | Course Selection            |
| Course Selection | Enrole<br>Numbe                  | ment DEMO<br>er:                                                                  | Programme                                               | 503 : Bachelor of<br>Commerce                                     | Session                             | 2021-<br>JULY                 | Refrence<br>Number : 200             | Category :<br>GE            |
|                  | Your C                           | ourse Selection                                                                   | S                                                       |                                                                   |                                     |                               |                                      |                             |
|                  | S.No                             | Course Code                                                                       | Name of Cou                                             | rse                                                               | C                                   | Category                      | Credits                              | Term                        |
|                  | 1 12033903 SOFT SKILLS           |                                                                                   |                                                         | ELECTIVE                                                          |                                     |                               | 5 SEMESTER                           |                             |
|                  | 2                                | 62035919                                                                          | MEDIA AND COMMUNICATION SKILLS                          |                                                                   |                                     | ELECTIVE 6.0                  |                                      | 5 SEMESTER                  |
|                  | з                                | 52417504 FINANCIAL REPORTING & ANALYSIS                                           |                                                         |                                                                   | 0                                   | COMPULSOR                     | Y 6.00                               | 5 SEMESTER                  |
|                  | 4                                | 52417502 PRINCIPLES OF MARKETING (B. COM)                                         |                                                         |                                                                   |                                     | COMPULSORY 6.00               |                                      | 5 SEMESTER                  |
|                  | Total                            | Credit                                                                            |                                                         |                                                                   |                                     |                               | 22                                   |                             |
|                  | Submi<br>Please<br>In case<br>Up | t your course s<br>check and verify yo<br>you are not able to<br>date Course Sele | election<br>our course sele<br>find your cours<br>ction | ction before submissi<br>se(s), please contact<br>Submit course s | on. No mo<br>the Nodal<br>selection | dification w<br>Officer of yo | ill be allowed or<br>our College/Dep | nce submitted.<br>Partment. |

After successful completion of the course selection a new window will appear with the message that "Courses submitted successfully".

|                               |                                         |                                  |                                  | ~                       |
|-------------------------------|-----------------------------------------|----------------------------------|----------------------------------|-------------------------|
| DU                            |                                         |                                  |                                  |                         |
| Student                       | Home / Programme                        |                                  |                                  |                         |
| Programme<br>Course Selection | Info!     Courses submitted successfull | y click here                     |                                  | ×                       |
| History Course Selection      |                                         |                                  |                                  |                         |
|                               | 503 : Bachelor of Commerce              |                                  |                                  |                         |
|                               | Name DEMO                               | Enrolment DEMO                   | Organizational unit<br>(College) | 008: Bharati<br>College |
|                               | Level BACHELOR                          | Program Type DEGREE              | Delivery Mode                    | Face to face            |
|                               | Examination Roll DEMO                   |                                  |                                  |                         |
|                               |                                         |                                  |                                  |                         |
|                               | My Courses                              |                                  |                                  |                         |
|                               | # Code Title                            |                                  | Term                             | Selection Session       |
|                               | 1 52051122 HINDI-B                      |                                  | 1 SEMESTER                       |                         |
|                               | 10 52413302 COMPUTER APP                | LICATIONS IN BUSINESS (PRAC      | TICAL) 3 SEMESTER                |                         |
|                               | 11 52414303 COMPANY LAW                 |                                  | 3 SEMESTER                       |                         |
|                               | 12 52414304 INCOME TAX LA               | W AND PRACTICE                   | 3 SEMESTER                       |                         |
|                               | 13 52031901 English Languag             | e Through Literature (English -/ | A) 4 SEMESTER                    |                         |
|                               | 14 52413402 INVESTING IN S              | TOCK MARKETS                     | 4 SEMESTER                       |                         |
|                               | 17 52417502 PRINCIPLES OF               | MARKETING (B. COM)               | 5 SEMESTER                       | JULY 2021               |
|                               | 18 62035919 MEDIA AND COM               | IMUNICATION SKILLS               | 5 SEMESTER                       | JULY 2021               |
|                               | 19 52417504 FINANCIAL REPO              | ORTING & ANALYSIS                | 5 SEMESTER                       | JULY 2021               |
|                               | 20 12033903 SOFT SKILLS                 |                                  | 5 SEMESTER                       | JULY 2021               |

## **Examination Form Filling**

For Examination form filling students need to click on the **Home** button.

#### Step 1: Then click on "Examination" and then click on "Registration".

In that, students can see the active examination sessions.

Students need to open their examination form by clicking on the "<u>CLICK HERE</u>" button below their programme.

| DU                                            |   | <b>DEMO</b>                                                                                                    |
|-----------------------------------------------|---|----------------------------------------------------------------------------------------------------|
| Examination                                   | Ŧ | Home / EXAMINATION-REGISTRATION                                                                                          |
| Registration<br>Hall Admit Card<br>Grade Card | * | Registration open for <b>REGULAR</b> examination 1, 3, 5 SEMESTER 2021 NOVEMBER-DECEMBER 2021 503 : Bachelor of Commerce |
|                                               |   | REGISTRATION HISTORY<br>CLICK HERE                                                                                       |

**Step 2:** In a new window, examination form will appear and student needs to fill the following details:

- PWD Status (YES/NO)
- Disability Percentage(If YES)
- Need of scribe in the Examination(If YES)
- Courses from the list by clicking on Checkbox of Action section

Then click on the Submit button.

| DU             |          |                                                             |                       |                    |                 |        |  |  |  |  |  |
|----------------|----------|-------------------------------------------------------------|-----------------------|--------------------|-----------------|--------|--|--|--|--|--|
|                |          |                                                             | DECEMBER 2021         | гуре               |                 |        |  |  |  |  |  |
| Examination    | Select   | your PwD (Persons with Disabilities) Status                 |                       |                    |                 |        |  |  |  |  |  |
| ≗Student       | Sele     | Select ~                                                    |                       |                    |                 |        |  |  |  |  |  |
| ≗Examination ▼ | Percen   | Percentage of Disibility                                    |                       |                    |                 |        |  |  |  |  |  |
|                | Ente     | Enter Disability Percentage                                 |                       |                    |                 |        |  |  |  |  |  |
|                | Select   | Select whether you need scribe in examination               |                       |                    |                 |        |  |  |  |  |  |
|                | Sele     | ect                                                         |                       |                    |                 | ~      |  |  |  |  |  |
|                | Course   | e(s) Selection                                              |                       |                    |                 |        |  |  |  |  |  |
|                | S.No     | Course Code : Name                                          | Course Credits        | Course Term        | Туре            | Action |  |  |  |  |  |
|                | 1        | 52417502 : PRINCIPLES OF MARKETING<br>(B. COM)              | 6.00                  | 5 SEMESTER         | REGULAR         |        |  |  |  |  |  |
|                | 2        | 62035919 : MEDIA AND<br>COMMUNICATION SKILLS                | 6.00                  | 5 SEMESTER         | REGULAR         |        |  |  |  |  |  |
|                | 3        | 52417504 : FINANCIAL REPORTING & ANALYSIS                   | 6.00                  | 5 SEMESTER         | REGULAR         |        |  |  |  |  |  |
|                | 4        | 12033903 : SOFT SKILLS                                      | 4.00                  | 5 SEMESTER         | REGULAR         |        |  |  |  |  |  |
|                | 5        | 52051316 : HINDI-B                                          | 6.00                  | 3 SEMESTER         | IMPROVEMENT     |        |  |  |  |  |  |
|                | 6        | 52413302 : COMPUTER APPLICATIONS<br>IN BUSINESS (PRACTICAL) | 4.00                  | 3 SEMESTER         | IMPROVEMENT     |        |  |  |  |  |  |
|                | 7        | 52414303 : COMPANY LAW                                      | 6.00                  | 3 SEMESTER         | IMPROVEMENT     |        |  |  |  |  |  |
|                | 8        | 52414304 : INCOME TAX LAW AND PRACTICE                      | 6.00                  | 3 SEMESTER         | IMPROVEMENT     |        |  |  |  |  |  |
|                | Note: Se | elect the Course(s) from the above list (ur                 | der action column) yo | u wish to appear f | or examination. |        |  |  |  |  |  |
|                |          |                                                             | Submit Cancel         |                    |                 |        |  |  |  |  |  |

Step 3: In the above window students can select the **Regular courses as well as Improvement Courses** of their respective programme.

Preview window of the form will appear where students can update their courses before the payment of the examination fee (if required).

Step 4: Click on the "Pay Examination Fee" button to proceed further.

| DU                                                                                                    |          |                                                                                                    |               |             |         |                               |                     |          | <b>D</b> E |
|----------------------------------------------------------------------------------------------------|----------|----------------------------------------------------------------------------------------------------|---------------|-------------|---------|-------------------------------|---------------------|----------|------------|
| Freedom                                                                                                    | Roll Nur | mber DEMO                                                                                                    |               |             |         |                               |                     |          |            |
| Examination                                                                                                    | Email    | demo@exam                                                                                                    | nple.com      |             | Phone   | 9999999999                    |                     |          |            |
| Student -                                                                                                    | Examina  | ation Session : NOV                                                                                                    | EMBER-DECEN   | IBER 202    | 1       | Examination Type :<br>REGULAR | Reference<br>: 1026 | e Number |            |
|                                                                                                    | Examina  | amination Mode : EXAMINATION PWD Applicable : Not Applicable : Not NO                                                                                                   |               | quired :    |         |                               |                     |          |            |
|                                                                                                    | Course   | Course(s) Selected                                                                                                    |               |             |         |                               |                     |          |            |
|                                                                                                    | S.No     | S.No     Course Code : Name     Course Credit(s)     Term     Classification       1     52417502 : PRINCIPLES OF MARKETING (B. COM)     6.00     5 SEMESTER     THEORY |               | cation Type |         |                               |                     |          |            |
|                                                                                                    | 1        |                                                                                                    |               | 6.00        |         | 5 SEMESTER                    | THEORY              |          | REGULAR    |
|                                                                                                    | 2        | 62035919 : MEDIA A<br>COMMUNICATION S                                                                                                    | AND<br>KILLS  | 6.00 5      |         | 5 SEMESTER                    | THEORY              |          | REGULAR    |
|                                                                                                    | 3        | 52417504 : FINANCI<br>REPORTING & ANAL                                                                                                    | IAL<br>YSIS   | 6.00        |         | 5 SEMESTER                    | THEORY              |          | REGULAR    |
|                                                                                                    | 4        | 12033903 : SOFT SKILLS 4.00 5 SEMESTER THEORY                                                                                                    |               |             | REGULAR |                               |                     |          |            |
|                                                                                                    | Examina  | ation fee details                                                                                                    |               |             |         |                               |                     |          |            |
|                                                                                                    | S.No     | Fee Component                                                                                                    |               |             |         |                               |                     |          | Amount     |
|                                                                                                    | 1        | Minimum fee for SEN                                                                                                    | MESTER 5 cour | se(s)       |         |                               |                     | INR 40   |            |
|                                                                                                    | 2        | Statement of marks fee                                                                                                    |               |             |         | INR 10                        |                     |          |            |
|                                                                                                    | 3        | Examination form fee                                                                                                    |               |             |         | INR 10                        |                     |          |            |
|                                                                                                    | Total fe | e                                                                                                    |               |             |         |                               |                     |          | INR 510    |
| The above information is true and correct to the best of my knowledge. I will be responsible for any wrong information provided by me. |          |                                                                                                    |               |             |         |                               | 3                   |          |            |
|                                                                                                    |          |                                                                                                    |               |             | Can     | cel                           |                     |          |            |

# **Examination Fee Submission (Through Payment Gateway)**

After successful completion of the above mentioned steps, students are redirected to the payment gateway. Here student select/enter the following options:

- Payment Mode
- Mobile Number
- Bank options (ICICI / others)

Then, click on the "Proceed Now" button.

|              |                       | 09/11/2021 17:11:                                                         |
|--------------|-----------------------|---------------------------------------------------------------------------|
| Payment Mode |                       |                                                                           |
| Net Banking  |                       |                                                                           |
| Debit Card   | Transaction ID        | DEMO                                                                      |
|              | Convenience Fee       | Rs. 0.00                                                                  |
| Credit Card  | GST                   | Rs. 0.00                                                                  |
| UPI          | BILL                  | Rs. 510.00                                                                |
|              | Mobile No : 9999      | 399999 Email ID : Optional                                                |
|              | Payer Name : Opt      | ional                                                                     |
|              | *Please provide the m | obile number for transaction communication & viewing transaction history. |
|              | ICICI Bank (Ret)      | ail) Other Bank                                                           |
|              | Proceed Now           | Cancel                                                                    |

| Examination    |                                                                                  |                                                |                                        |                                                          |                    |                |                         |                         |                 | Print Application |  |
|----------------|----------------------------------------------------------------------------------|------------------------------------------------|----------------------------------------|----------------------------------------------------------|--------------------|----------------|-------------------------|-------------------------|-----------------|-------------------|--|
| #Student v     |                                                                                  |                                                |                                        |                                                          |                    |                |                         |                         |                 |                   |  |
| #Examination * |                                                                                  |                                                |                                        |                                                          |                    |                |                         |                         |                 |                   |  |
|                | University of Delhi                                                              |                                                |                                        |                                                          |                    |                |                         |                         |                 |                   |  |
|                |                                                                                  |                                                |                                        | Examination Form for I                                   | xamination Sess    | on NOVEMBER    | -DECEMBER 2021          |                         |                 |                   |  |
|                | Examina                                                                          | ation Cour                                     | rse(s) Selection                       | for 591 : Bachelor of Sc                                 | ience (Pass)       | Home Scier     | ice                     |                         |                 |                   |  |
|                | Name                                                                             |                                                | DEMO                                   | DEMO Enrolment Number DEMO Organizational Unit (College) |                    |                |                         | 038: Lady Irwin College |                 |                   |  |
|                | Level                                                                            |                                                | BACHELOR                               | Program Type                                             | DEGREE             | Delivery Mo    | de                      |                         | Face to face    |                   |  |
|                | Roll Nur                                                                         | mber                                           | DEMO                                   |                                                          |                    |                |                         |                         |                 |                   |  |
|                | Email                                                                            |                                                | demo@example.c                         | om                                                       | Phone              | 9999999999     |                         |                         |                 |                   |  |
|                | Examin                                                                           | ation Sessio                                   | n : NOVEMBER-DEC                       | EMBER 2021                                               |                    | Examinat       | on Type : REGULAR       | Refere                  | ence Numi       | ber : 1015        |  |
|                | Examination Model : EXAMINATION PWD Applicable : Not Applicable : Not Applicable |                                                |                                        |                                                          |                    | Scribe         | e Required              | I : NO                  |                 |                   |  |
|                | Course                                                                           | (s) Selected                                   |                                        |                                                          |                    |                |                         |                         |                 |                   |  |
|                | S.No                                                                             | Course Code : Name                             |                                        |                                                          |                    |                | Term                    | Classi                  | ification       | Туре              |  |
|                | 1                                                                                | 42203911 : TRAINING FOR DEVELOPMENT PRACTICAL  |                                        |                                                          |                    |                | 5 SEMESTER              | PRACTICAL               |                 | REGULAR           |  |
|                | 2                                                                                | 42207904 : CHILD RIGHTS AND GENDER EMPOWERMENT |                                        |                                                          |                    |                | 5 SEMESTER              | THEORY AND<br>PRACTICAL |                 | REGULAR           |  |
|                | 3                                                                                | 42207909 :                                     | 2207909 : ENTREPRENEURSHIP DEVELOPMENT |                                                          |                    |                | 5 SEMESTER              | PRACT                   | RY AND<br>TICAL | REGULAR           |  |
|                | 4                                                                                | 42207905 :                                     | COMMUNICATION                          | FOR DEVELOPMENT                                          |                    | 6.00           | 5 SEMESTER              | THEOR                   | RY AND<br>TICAL | REGULAR           |  |
|                | Examina                                                                          | ation fee de                                   | tails                                  |                                                          |                    |                |                         |                         |                 |                   |  |
|                | S.No                                                                             | Fee Compo                                      | nent                                   |                                                          |                    |                |                         |                         |                 | Amount            |  |
|                | 1                                                                                | Minimum fee for SEMESTER 5 course(s)           |                                        |                                                          |                    |                |                         |                         |                 | INR 400           |  |
|                | 2                                                                                | Fee for 4 PRACTICAL course(s)                  |                                        |                                                          |                    |                |                         |                         |                 | INR 800           |  |
|                | 3                                                                                | Statement o                                    | of marks fee                           |                                                          |                    |                |                         |                         |                 | INR 100           |  |
|                | 4 Examination form fee                                                           |                                                |                                        |                                                          |                    |                |                         |                         | INR 10          |                   |  |
|                | Total fe                                                                         | e to be paid                                   |                                        |                                                          |                    |                |                         |                         |                 | INR 1310          |  |
|                | The abo                                                                          | ove informat                                   | ion is true and corr                   | ect to the best of my knowled                            | ge. I will be resp | oonsable for a | ny wrong infomation p   | rovide by               | / me.           |                   |  |
|                | Amount                                                                           | t Paid: INR 1                                  | 310.00, Payment D                      | ate : 2021-11-09 17:51:50                                |                    | PG transac     | tion number: 2111091    | 0836039                 | 90, Order I     | d: 69             |  |
|                | Status :                                                                         | SUBMITTE                                       | D                                      |                                                          |                    | Submissio      | n Date : Nov 9, 2021 5: | 51:51 PM                | 4               |                   |  |
|                |                                                                                  |                                                |                                        |                                                          |                    |                |                         |                         |                 |                   |  |
| @ S            | Samarth e                                                                        | Gov                                            |                                        |                                                          |                    |                |                         |                         |                 |                   |  |

After successful completion of the Examination Fee payment, students can download the examination form in the pdf format by clicking on the "**Print Application**" button located on the top right side of the student portal.